# ParSCORE

## Instructions to

## Create Course, Submit Answer Key, Enroll Students and Score Assessments

# Login

- 1. On the Desktop, click **Parscore** Rescore icon.
- 2. Enter Login Name and Password.
- 3. Click Login.

### **Create Course**

- 4. Click New.
- 5. Type in:

|   |                   | Instructor's Name: | Ingrid Richrath     | Time:  |
|---|-------------------|--------------------|---------------------|--------|
| • | Instructor's Name | Course #:          | CSR 09-10-06        | Day:   |
| • | Course #          | Course Title:      | CSR Orientation     | Term:  |
| • | Course Title      | Description:       |                     |        |
|   |                   |                    | OK Import DOS Files | Cencel |

Course Setup

- 6. Click OK
- 7. Select a folder to save the files to and click **Select**.
- 8. In the Confirmation window, click **Yes** to create a new subfolder.
- 9. Type a folder name and click **OK**.

| Create Folder                  |           |
|--------------------------------|-----------|
| Enter the new folder name: CSR |           |
|                                | OK Cancel |

10. In the Information window, click **OK**. It is NOT necessary to note the reference number.

### **Submit Answer Key**

11. Select the course and click **Open**.

| 🔋 Course List |                      |                 | <u> </u>    |
|---------------|----------------------|-----------------|-------------|
| Course ID     | Title                | Instructor      | Description |
| CSR 09-10-06  | CSR Orientation      | Ingrid Richrath | <u> </u>    |
| LCM 8-15-06   | LCM Training Academy | Jackie De∀ries  |             |
| LCM 8-22-06   | LCM Training Academy | Deborah Haywood |             |

- 12. Click Roster tab.
- 13. Click Create Sort Columns icon.

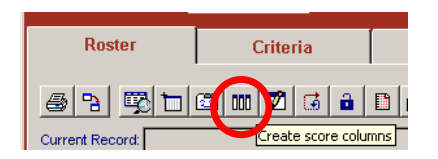

# ParSCORE

### Instructions to

## Create Course, Submit Answer Key, Enroll Students and Score Assessments

14. Select 1 in the Category Order and click Edit Label.

| L | Category Order | Category | No. of Columns | Possible Score | Add a Subtotal Column |
|---|----------------|----------|----------------|----------------|-----------------------|
| Ì |                | Quiz     | 0              | 0.00           |                       |
|   | 2              | Mitt     | 0              | 0.00           |                       |
|   | 3              | Exan     | 0              | 0.00           |                       |
|   | 4              | Lebs     | 0              | 0.00           |                       |
|   | 5              | Essy     | 0              | 0.00           |                       |
|   | 6              | Rept     | 0              | 0.00           |                       |
|   | 7              | Xtra     | 0              | 0.00           |                       |
|   | 8              | ABd      | 0              | 0.00           |                       |
|   | 9              | Fini     | 0              | 0.00           | E                     |
|   | 10             | Bonu     | 0              | 0.00           |                       |

- 15. Change the label to either **Pretest** or **Posttest**.
- 16. Click **Change**. Verify the change occurred in the Category column on the left side.
- 17. Click **OK**.
- 18. Change # of columns to **1** and Possible Score to **100**.
- 19. Click **Add**.
- 20. Go to **Keys** tab and verify *Category* and *Version* are correct.
- 21. Click Scan Keys.
- 22. On the Scanmark ES 2010 machine \_\_\_\_\_, wait for it to indicate "User Program Feed Form." Insert the Scantron *answer key* into the machine. The answer key should face up where you can read the sheet which is facing right side up towards you.

1

23. On the Scanmark ES 2010 machine \_\_\_\_\_, press End answer key will now be displayed on the computer screen.

|     | Roster C          | riteria |        | Keys  |   | Scoring   | Student        |
|-----|-------------------|---------|--------|-------|---|-----------|----------------|
| Sho | w Partial Credits |         |        |       |   |           | a 🖬 🤋 / 🐉      |
| tem | Answer            | Point   | Penaty | Bonus | - | Category: |                |
| 1   | c                 | 1.00    | 0.00   |       |   | Pretest   | 1 -            |
| 2   | c                 | 1.00    | 0.00   | С     |   |           | aujeune acore. |
| 3   | с                 | 1.00    | 0.00   |       |   |           | × 0            |
| 4   | A                 | 1.00    | 0.00   |       |   | Version   |                |
| 5   | A                 | 1.00    | 0.00   | С     |   | A         | Add            |
| 6   | 0                 | 1.00    | 0.00   |       |   | D         |                |
| 7   | 8                 | 1.00    | 0.00   | Г     |   | c         | Remove         |
| 8   | D                 | 1.00    | 0.00   |       |   | L.        |                |
| 0   | 0                 |         |        |       |   |           |                |

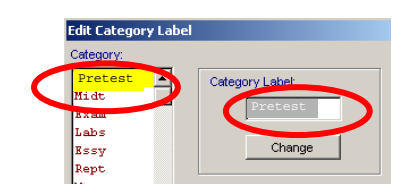

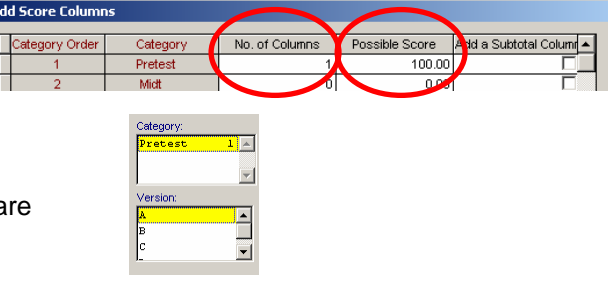

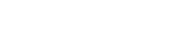

on the machine. The

# ParSCORE

Instructions to

Create Course, Submit Answer Key, Enroll Students and Score Assessments

#### Enroll Students and Score Assessments

24. Click the **Scoring** tab and verify appropriate *Category* is selected.

- 25. Under Options, check:
  - Print Date on Form •
  - **Print Raw Score on Form** •
  - Print Total Score on Form •
- 26. Click Score.

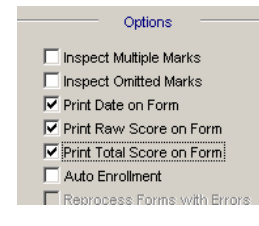

SCANMARK 27. On the Scanmark ES 2010 machine , wait for it to indicate "User Program -Feed Form." Insert the score sheet for one student into the machine. The score sheet should face up – where you can read the sheet which is facing right side up towards you.

1

28. In the *Edit* window, you are asked to either Enroll or Reject the student. Click **Enroll**.

| Edit        |                   |  |  |  |
|-------------|-------------------|--|--|--|
| Student ID: | <b>þ</b> 78000000 |  |  |  |
| Version:    | A                 |  |  |  |
| Exam #:     |                   |  |  |  |
| Browse      | Enroll Reject OK  |  |  |  |

29. Verify the student information is correct.

| Edit Student Enrollment |              |  |  |  |  |  |
|-------------------------|--------------|--|--|--|--|--|
| Student ID:             | þ78000000    |  |  |  |  |  |
| Last name:              | BRADLEY      |  |  |  |  |  |
| First name:             | GAIL         |  |  |  |  |  |
| Initial                 | M Code:      |  |  |  |  |  |
| Phone:                  | 405 273 1102 |  |  |  |  |  |
| Optional1:              |              |  |  |  |  |  |

- 30. Click OK.
- 31. Feed the remaining student's scantrons *one-by-one* until finished with the batch.
- 32. On the Scanmark ES2010 machine, click

End

33. Click Close Course, Exit, Exit.